# Apply for Limited Entry Hunting Group / Shared Hunts

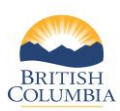

To apply for an Individual LEH application, please see the quick reference guide entitled "Apply for Individual LEH"

| Fish and Wi                                                      | Idlife Profile                                  |                                                                                                    |                                                                                                   |                                                      |                                                            | ► Edit                                  |
|------------------------------------------------------------------|-------------------------------------------------|----------------------------------------------------------------------------------------------------|---------------------------------------------------------------------------------------------------|------------------------------------------------------|------------------------------------------------------------|-----------------------------------------|
| PERSONAL<br>Name:<br>FWID Status:<br>FWID:<br>Gender:            | Simon Hunter<br>Active<br>606 995 610 Ø<br>Male | CONTACT<br>Main Phone Numb<br>Cell Number:<br>Email:<br>Address:                                               | er: 250-222-4321<br>250-222-1234<br>hunter123@gmail.com<br>2975 Jutland Rd<br>Victoria BC V8T 5J9 |                                                      | CREDENTIALS<br>BC Reside<br>Expires:<br>Hunting            | ent (Active)<br>Oct 25, 2025<br>Active) |
| Date of Birth:                                                   | Mar 30, 1967                                    | Preferred Method<br>Profile History                                                                            | of Contact: Email                                                                                 | 28623648                                             |                                                            |                                         |
| Contact Inform<br>Print/Save My<br>Profile History<br>> Licences | nation<br>FWID                                  | Transaction ID Ty           628990685         Cr           628991062         Re           628993000         Pr | rpe<br>redentials Review<br>ssidency Credential Update<br>rofile Name Change Review               | Date<br>Oct 11, 2022<br>Oct 11, 2022<br>Oct 12, 2022 | Status<br>Completed<br>Application Incomplete<br>In Review |                                         |
| <ul> <li>Limited E<br/>Apply for LEH</li> </ul>                  | ntry Hunting                                    |                                                                                                    |                                                                                                   |                                                      |                                                            |                                         |

**NOTE:** If you need help signing in to WILD, please refer to the quick reference guide titled "How to access WILD"

| • Drew Mare: TEXALLEP (Individual Content of the spontation of the spontation of                                                                                                    | choice nunc to apply.                                                                                                    |                                      | _                                |     |
|----------------------------------------------------------------------------------------------------|----------------------------------------------------------------------------------------------------|--------------------------------------|----------------------------------|-----|
| * Application / Hunt Type: Individual Outon Existing Group / Shared Second Choice Hunt (Optional) Tert Choice Hunt (Optional) Tert Choice Hunt Hunt Tert Choice Hunt Hunt Tert Hunt Tert Hunt Tert Hunt Tert Hunt Tert Hunt Tert Hunt Tert Hunt Tert Hunt Tert Hunt Tert Hunt Tert Hunt Tert Hunt Tert Hunt Tert Hunt Tert Hunt Tert Hunt Tert Hunt Tert Hunt Tert Hunt Tert Hunt Tert Hunt Tert Hunt Tert Hunt Tert Hunt Tert Hunt Tert Hunt Tert Hunt Tert Hunt                                                                                                    | * Draw Name:                                                                                                    | TEST TEAM LEH                        | ~                                |     |
| Constants of concept states of concept states of concept stat                                                                                                    | * Application / Hunt Ty                                                                                                    | pe: O Individual                     |                                  |     |
| State a new Group / State         Second Choice Hund (Optional)         Zabo         Area:         Second Choice Hund (Optional)         Second Choice Hund (Optional)         Second Choice Hund (Second Hund (Second Hund (Second Hund Hund (Second Hund (Second Hund (Second Hund Hund (Second Hund (Secon                                                                                                    |                                                                                                    | O Join Existing Gro                  | up / Shared                      |     |
| <pre>First Choice Hunt (Politonal) [] 200 Area: Choice Hunt (Politonal) [] Care Hunt (Code) Area: Choice Hunt (Politonal) [] Care Hunt (Code) Area: Choice Hunt (Politonal) [] Care Hunt (Code) Area: Choice Hunt (Politonal) [] Care Hunt (Code) Area: Choice Hunt (Politonal) [] Care Hunt (Code) Area: Choice Hunt (Politonal) [] Care Hunt (Code) Area: Choice Hunt (Politonal) [] Care Hunt (Code) Area: Choice Hunt (Politonal) [] Care Hunt (Code) Area: Choice Hunt (Politonal) [] Care Hunt (Code) Area: Choice Hunt (Politonal) [] Care Hunt (Code) Area: Choice Hunt (Politonal) [] Care Hunt (Code) Area: Choice Hunt (Politonal) [] Care Hunt (Code) Area: Choice Hunt (Politonal) [] Care Hunt (Code) Area: Choice Hunt (Politonal) [] Care Hunt (Code) Area: Choice Hunt (Politonal) [] Care Hunt (Politonal) [] Care Hunt (Politonal)</pre>                                                                                                    |                                                                                                    | <ul> <li>Start a new Grou</li> </ul> | p / Shared                       |     |
| Z200       [Terrer Mode]         Area:       Christin Volley         Species:       Els         Species:       Els         Class:       Anter:         MU:       012         Conce:       A         Cass:       Anter:         Season Dates (1):       Nov A222-Dec 15, 2022       Season Dates (1):         Season Dates (1):       Nov A222-Dec 15, 2022       Season Dates (1):         Season Dates (1):       Nov A222-Dec 15, 2022       Season Dates (1):         Age Estriction:       Noved       Hum Method:         Age Estriction:       Noved       Hum Method:         Special Instructions:       Noved       Special Instructions:         Special Instructions:       Special Instructions:       Noved         Coroup Members       Special Instructions:       Noved         Finded - Members       Instructions:       Noved         Statute:       Instructions:       Noved         Statute:       Instructions:       Noved         Statute:       Instructions:       Noved         Statute:       Instructions:       Noved         Statute:       Instructions:       Noved         Stand Statute:       Hum Method:                                                                                                    | * First Choice Hunt                                                                                                    |                                      | Second Choice Hunt (Optional)    |     |
| Area:     Chronitan Volley     Area:       Species:     Species:       Class:     Antifeles: Only     Class:       MU:     32     Class:       Season Dates (1):     Not 10, 2022-Dec 15, 2022     Season Dates (1):       Season Dates (2):     Not Available     Season Dates (2):       Hunt Method:     Mice:     Age Restrictions:       Age Restriction:     No Restrictions     Age Restriction:       Second Dates (1):     No Restrictions     Age Restriction:       Age Restricted to all land on or below 1100 m elevation within MLUs     Second Dates (2):                                                                                                    | 2200                                                                                                    |                                      | (Enter Hunt Code)                |     |
| Species: Bit Class: Antiefess Only Class: Class: Antiefess Only Class: Antiefess Only Class: MU: Class: MU: Class: MU: Class: MU: Class: MU: MU: MU: MU: MU: MU: MU: MU: MU: MU                                                                                                    | Area: Christian                                                                                                    | Valley                               | Area:                            |     |
| Class: Antiferies Only Class:<br>MU: 012 MU: 012 MU: More Class:<br>MU: Season Dates (1): Nov 10, 2022 - Dec 15, 2022<br>Season Dates (2): Not Available<br>Hunt Method: Antiferiation Miced<br>Age festivicition: No Rediticitons Age festiviciton: Secon Dates (2): Not Available<br>Hunt Method: Age festiviciton: Age festiviciton: Secon Dates (2): Not Available<br>Hunt Method: Age festiviciton: Age festiviciton: Secon Dates (2): Not Available<br>Hunt Method: Age festiviciton: Age festiviciton: Secon Dates (2): Not Available<br>Hunt Method: Age festiviciton: Not Age festiviciton: Secon Dates (2): Not Available<br>Hunt Method: Age festiviciton: Not Age festiviciton: Secon Dates (2): Not Available<br>Hunt Method: Age festiviciton: Not Age festiviciton: Secon Dates (2): Not Available<br>Hunt Method: Age festiviciton: Not Age festiviciton: Secon Dates (2): Not Available<br>Hunt Method: Age festiviciton: Not Age festiviciton: Secon Dates (2): Not Available<br>Fish and Middlife ID: [1234578/0<br>Last Name: Hunter<br>Initial: Age been authorized by each person named on this application to submit on his<br>on the toberal instruct each ynuturing application for group or shared hunt.                                                                                                    | Species: Elk                                                                                                    |                                      | Species:                         |     |
| MU: 512 MU:<br>Season Dates (1): Nov 10, 2022 - Dec 15, 2022 Season Dates (2): Not Available<br>Hunt Methods: Muscel Season Dates (2): Not Available<br>Hunt Methods: Muscel Hunt Methods: Season Dates (2): Not Available<br>Hunt Methods: More Season Dates (2): Not Available<br>Hunt Methods: No Restrictions<br>Special Instructions: No Restrictions<br>Special Instructions: Season Dates (2): Not Available<br>Restricted to all land on or below 1100 m elevation within M.U.B<br>Restricted to all Mutdite (2): 12:135789<br>List Name:<br>Ist Name: Mutdite (2): 12:135789<br>List Name: Mutdite (2): 12:135789<br>List Name: Mutdite (2): 12:1358789<br>List Name: Mutdite (2): 12:1358789<br>List Na | Class: Antierles                                                                                                    | s Only                               | Class:                           |     |
| Zone:       A       Zone:         Season Dates (1):       Nov 10, 2022 - Dec 15, 2022       Season Dates (1):       Season Dates (1):         Hunt Method:       Mixed       Mixed       Season Dates (1):       Season Dates (1):         Age Restrictions:       No Restrictions       Season Dates (2):       Not Available         Hunt Method:       Restrictions:       Age Restriction:       Season Dates (1):         Restricted to all land on or below 1100 m elevation within MULS       Special Instructions:       Special Instructions:         Solution:       No Restrictions:       Special Instructions:       Special Instructions:         Solution:       No Restrictions:       Special Instructions:         Solution:       No Restrictions:       Special Instructions:         Solution:       No Restrictions:       Special Instructions:         Solution:       No Restrictions:       Special Instructions:         Solution:       No Restrictions:       Special Instructions:         Solution:       No Restriction:       No Restriction:         Solution:       No Restriction:       Normalia:         Solution:       Normalia:       Normalia:         Solution:       Normalia:       Normalia:         Solution:       Normalia:       Norm                                                                                                    | MU: 812                                                                                                    |                                      | MU:                              |     |
| Season Dates (1): Nor 10, 2022 - Dec 15, 2022 - Season Dates (1): Season Dates (1): Nor Available Season Dates (2): Nor Available Hunt Method: Mixed Hunt Method: Mixed Hunt Method: Age Restrictions : No Restrictions : Special Instructions: Special Instructions: Special Instruction: Special Instruction                                                                                                    | Zone: A                                                                                                    |                                      | Zone:                            |     |
| Season Dates (J; Not Available Hunt Method: Mieded App Kestrictions: More Carlos App Kestrictions: App Kestrictions: App Kestrictions: Special Instructions: Special Instruction: Special Instruction: Special Instruc                                                                                                    | Season Dates (1):                                                                                                    | Nov 10, 2022 - Dec 15, 2022          | Season Dates (1):                | - 1 |
| Function     Model     Hunt Method:       Age Restrictions     Negetitions     Special Instructions:       Special Instructions:     Special Instructions:     Special Instructions:       B-12 and B-14.     Special Instructions:     Special Instructions:                                                                                                    | Season Dates (2):                                                                                                    | Not Available                        | Season Dates (2): Not Available  |     |
| Age Maximutori     In A Declinitions     Age Maximutori     In A Declinitions       Special Instructions:     Special Instructions:     Special Instructions:       Ratification of the bow 1100 m elevation within MULS                                                                                                    | Hunt Method:                                                                                                    | Mixed                                | Hunt Method:                     | - 1 |
| Special instructions: parameters Setticet as all links of or below 1100 m elevation within MUs 8-12 and 8-14.  Group Members E-Fuidd - Member S. Hunter - Initiator Fish and Wildlife ID: [224567289 Last Name: Mildlife ID: [224567289 Last Name: Mildlife ID: [22456789 Last Name: Mildlife ID: [22456789 Last Name: Mildlife ID: [22456789 Last Name: Mildlife ID: [22456789 Last Name: Mildlife ID: [22456789 Last Name: Mildlife ID: [22456789 Last Name: Mildlife ID: [22456789 Last Name: Mildlife ID: [22456789 Last Name: Mildlife ID: [22456789 Last Name: Mildlife ID: [22456789 Last Name: Mildlife ID: [22456789 Last Name: Mildlife ID: [22456789 Last                                                                                                    | Age Restriction:                                                                                                    | No Restrictions                      | Age Restriction: No Restrictions |     |
| Croup Members  Fridad - Members  Fridad - Members  Fridad - Minifer ID: 122450789  Last Name: Initial: Initial                                                                                                    | 2                                                                                                    |                                      |                                  |     |
| Group Members  Fuidd - Member  K Unter - Initiator  Itak Name Initiat: Initiat: Init                                                                                                    |                                                                                                    |                                      |                                  |     |
| E. Fudd - Member<br>S. Hunter - Initiator Fish and Wildlife ID: [123450789 Last Name: Hunter Initia: A Add Hunter to Group ID: Invest Des mathemationed by such person named on this application to submit on his or her behalf a limited entry hunting application for a group or shared hunt.                                                                                                    |                                                                                                    |                                      |                                  |     |
| S. Hunter - Initiator Fish and Wildlife ID: 123450789 Last Name: Hunter Initial: A Add Hunter to Group There been authorized by each person named on this application to submit on his or her behalf a limited entry hunting application for a group or shared hunt.                                                                                                    | Group Members                                                                                                    |                                      |                                  |     |
| Fish and Wildlife ID:       123453789         Last Name:       Hunter         Initial:       A         Add Hunter to Group       Image: A state of the supplication of the supplication of the suplicatio                                                                                                    | Group Members<br>E. Fudd - Member                                                                                                    | X                                    |                                  |     |
| Last Name: Hunter<br>Initial: A<br>Add Hunter to Group<br>I have been authorized by each person named on this application to submit on his<br>or her behalf a limited entry hunting application for a group or shared hunt.                                                                                                    | Group Members<br>E. Fudd - Member<br>S. Hunter - Initiator                                                                                | X                                    |                                  |     |
| Initial:<br>Add Hunters Group<br>I have been automated by each person named on this application to submit on his<br>or her behalf a limited entry hunting application for a group or shared hunt.                                                                                                    | Group Members<br>E. Fudd - Member<br>S. Hunter - Initiator<br>Fish and Wildlife ID: []                                                    | 22450789                             |                                  |     |
| Add Hunter to Group Theye been authorized by each person named on this application to submit on his or her behalf a limited entry hunting application for a group or shared hunt.                                                                                                    | Group Members<br>E. Fudd - Member<br>S. Hunter - Initiator<br>Fish and Wildlife (D): []<br>Last Name  ]                                   | X<br>123459789<br>Juniter            |                                  |     |
| I have been authorized by each person named on this application to submit on his<br>or her behalf a limited entry hunting application for a group or shared hunt.                                                                                                    | Group Members<br>E, Fudd - Member<br>S, Hunter - Initiator<br>Fish and Wildfiff ID:<br>Last Name:                                         | X<br>123459769<br>Junter             |                                  |     |
|                                                                                                    | Group Members<br>E. Fuid - Member<br>S. Hunter - Initiator<br>Fish and Willife ID: [<br>Last Name: [<br>Initial: [<br>Add Hunter to Group | X<br>123459789<br>4unter             |                                  |     |

Hunt codes are available in the LEH Synopsis. If you want to select your hunt codes using the LEH Hunts table, see the quick reference guide for '**Applying** for Individual LEH'

You may remove a group member without affecting your application and the other remaining members, by selecting the blue X

#### Before you start

Before you apply for Limited Entry Hunting (LEH), make sure you have:

- A Fish and Wildlife ID
- Resident and Hunting credentials on your Fish and Wildlife profile
- Credit card for payment (Fee: \$6.00 plus GST)

Then click on **Apply for LEH** under **Limited Entry Hunting** on your Fish and Wildlife profile

#### Step 1 - Start a new Group/Shared hunt

**NOTE:** If you want to join an existing Group/Shared, see Step 2.

- If there is only one draw open, the **Draw Name** will automatically populate. If more than one draw is open, choose the Draw Name from the dropdown list
- Choose Start a new Group/Shared under Application Type
- Type your 4-digit hunt code in the **First Choice Hunt** field
- If you wish, enter your optional Second Choice Hunt code

*If you are starting a new group, you may add up to 3 group members to your application. You are responsible for paying for all applications.* 

If you wish to add a member to your group, you must do it at this step of the process. Once you submit and pay for your application, you cannot return to it to add a group member.

*Group members can also apply for themselves and join your group with the group ID you will receive after payment.* 

- To add a group member to your application, enter their Fish and Wildlife ID, last name, and first initial
- Click Add Hunter to Group
- Check the box to confirm that each person has authorized you to submit an LEH application on their behalf
- Click Add to Shopping Cart when you have finished selecting your hunts and adding group members
- Go to Step 3

### Apply for Limited Entry Hunting Group / Shared Hunts

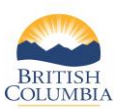

| Limited Entry Hunting Application                                                      |                                                    |
|----------------------------------------------------------------------------------------|----------------------------------------------------|
| Your application can be submitted if you have<br>select a Second Choice hunt to apply. | e selected a First Choice hunt. You do not need to |
| *Draw Name: TEST TEAM LEH V                                                            | ·                                                  |
| *Application / Hunt Type:<br>Join Existing<br>Start a new (                            | Group / Shared Group ID Find Group                 |
| *First Choice Hunt                                                                     | Second Choice Hunt (Optional)                      |
| Area:                                                                                  | Area:                                              |
| Species:                                                                               | Species:                                           |
| Class:                                                                                 | Class:                                             |
| MU:                                                                                    | MU:                                                |
| Zone:                                                                                  | Zone:                                              |
| Season Dates (1):                                                                      | Season Dates (1):                                  |
| Season Dates (2): Not Available                                                        | Season Dates (2): Not Available                    |
| Hunt Method:                                                                           | Hunt Method:                                       |
| Age Restriction: No Restrictions                                                       | Age Restriction: No Restrictions                   |
| Special Instructions:                                                                  | Special Instructions:                              |
|                                                                                        |                                                    |
|                                                                                        |                                                    |
|                                                                                        |                                                    |
|                                                                                        |                                                    |
|                                                                                        |                                                    |
|                                                                                        |                                                    |
|                                                                                        |                                                    |
|                                                                                        |                                                    |
|                                                                                        |                                                    |
|                                                                                        |                                                    |
|                                                                                        |                                                    |
|                                                                                        |                                                    |
|                                                                                        | CLEAR JOIN GROUP                                   |

#### Shopping Cart LEH APPLICATIONS Draw: TEST TEAM LEH 1. Elk Group Hunt Applicant: S. Hunt Choice Hunt Code Class Season Dates (1) LEH Area es (2) Fee 2200 Antlerless Only Christian Valley Nov 10, 2022 - Dec 15, 2022 \$6.00 Remove Application LEH Fees: \$6.00 GST: \$0.30 Subtotal: \$6.30 5HOPPING CART TOTAL \$6.00 (HCTF), HCTF uses this mo onev to fu Shipping: \$0.00 o find out more about the proje ted by your lic GST \$0.30 Total: \$6.30

#### Step 2 - Join existing Group/Shared

Follow this step if you want to Join an existing Group/Shared

**Note:** You must have the Group ID before you can join an existing Group / Shared hunt. The Initiator of the Group/Shared hunt must provide you with the Group ID.

- Choose Join Existing Group/Shared under Application
  Type
- Enter the 5-digit Group ID and click Find Group
- If the Group is found, the hunt choices will appear along with the list of group members
- If this is the group you wish to join, click **Join Group.** This will add your application to your shopping cart.

**IMPORTANT:** Although your name will appear under Group Members, you <u>must</u> complete your application and payment to save all changes.

• You can click **Clear** if you no longer wish to join this group.

#### Step 3 – Pay and finish

- Review your purchases in your shopping cart
- You can click Remove Application if you wish
- Click the box to confirm that your purchases are correct
- Click Complete Checkout or Continue Shopping
- Complete the payment process
- View or print your receipt

•

**Note**: When applying on behalf of a group member, each persons application will appear in your shopping cart.

If you remove one of your own group applications before submitting it, the applications for all members in the same group are automatically removed as well.

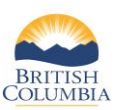

# Apply for Limited Entry Hunting Group / Shared Hunts

| > My FWID Profile                        | Curr   | Current LEH Applications |         |               |                  |  |
|------------------------------------------|--------|--------------------------|---------|---------------|------------------|--|
| > Licenser                               | Year   | Draw                     | Species | Status        | Application Type |  |
| Limited Entry Hunting                    | 2022   | TEST TEAM LEH            | Bison   | Awaiting Draw | Individual Hunt  |  |
| Apply for LEH                            | 2022   | TEST TEAM LEH            | Elk     | Awaiting Draw | Group Hunt       |  |
| View Applications<br>View Authorizations | Show F | listory                  |         |               |                  |  |

|                                                                                                    |                                                                                                    |                                                                                                    | VOID                |
|----------------------------------------------------------------------------------------------------|----------------------------------------------------------------------------------------------------|----------------------------------------------------------------------------------------------------|---------------------|
| Payment Dates                                                                                                    | Oct 25, 2022                                                                                                    | Transaction Type:                                                                                                    | Purchase            |
| Card Type:                                                                                                    | Visa                                                                                                    | Transaction ID:                                                                                                    | 10003859            |
| Order Number:                                                                                                    | 629037180                                                                                                    | Application Fee:                                                                                                    | 6.00                |
| Receipt Number:                                                                                                    | R7083864                                                                                                    | GST                                                                                                    | 0.30                |
| GST Registration                                                                                                    | R107864738                                                                                                    | Total Paid (CAD):                                                                                                    | 6.30                |
| Approval Codes                                                                                                    | TEST                                                                                                    | Response Messages                                                                                                    | Approved            |
| Response Code:                                                                                                    | 1                                                                                                    | Sequence Numbers                                                                                                    |                     |
| Application ID:                                                                                                    | 629037158                                                                                                    |                                                                                                    |                     |
| Status                                                                                                    | Awaiting Draw                                                                                                    |                                                                                                    |                     |
| Draw Name:                                                                                                    | TEST TEAM LEH                                                                                                    |                                                                                                    |                     |
| Draw Years                                                                                                    | 2022                                                                                                    |                                                                                                    |                     |
| Application / Hun                                                                                                    | t Type: Group Hunt                                                                                                    |                                                                                                    |                     |
| Group ID:                                                                                                    | SUVER                                                                                                    |                                                                                                    |                     |
| LEAVE G                                                                                                    | ROUP                                                                                                    | INVITE/EMAIL OT                                                                                                    | HER HUNTERS TO JOIN |
| CORP. T. CARCING MARKED                                                                                                    | N/T                                                                                                    | SECOND CHOICE HEIN                                                                                                    |                     |
| HIGH CHOICE HO                                                                                                    |                                                                                                    | second chordening                                                                                                    |                     |
| Hunt Code:                                                                                                    | 2200                                                                                                    | Hunt Code:                                                                                                    |                     |
| Hunt Code:<br>Areas                                                                                                    | 2200<br>Christian Valley                                                                                                    | Hunt Code:<br>Area:                                                                                                    |                     |
| Hunt Code:<br>Area:<br>Species:                                                                                                    | 2200<br>Christian Valley<br>Elk                                                                                                    | Hunt Code:<br>Area:<br>Species:                                                                                                    |                     |
| Hunt Code:<br>Area<br>Species:<br>Class:                                                                                                    | 2200<br>Christian Valley<br>Elk<br>Antierless Only                                                                                                    | Hunt Code:<br>Area:<br>Species:<br>Class:<br>Basice:                                                                                                    |                     |
| Hunt Code:<br>Anna:<br>Species:<br>Class:<br>Region:                                                                                                    | 2200<br>Christian Valley<br>Elk<br>Antierless Only<br>Okanagan                                                                                                    | Hunt Code:<br>Areat<br>Speciesi<br>Classi<br>Regioni                                                                                                    | '                   |
| Hunt Code:<br>Areas<br>Species:<br>Class:<br>Region:<br>MU:                                                                                                    | 2200<br>Christian Valley<br>Elk<br>Antierless Only<br>Okanagan<br>812                                                                                                    | Hunt Code:<br>Area<br>Species<br>Class<br>Region<br>MU:                                                                                                    | '                   |
| Hunt Code:<br>Aesat<br>Speciesi<br>Classi<br>Regioni<br>MU:<br>Zone:<br>Succe Dates (1):                                                                                                    | 2200<br>Christian Vallay<br>Elk<br>Antierless Only<br>Okanagan<br>812<br>A<br>New 10, 2023 - Part 15, 20                                                                                                    | Hunt Code:<br>Area<br>Species<br>Class<br>Ragion<br>MU:<br>Zones<br>Disee Pater (1)                                                                                                    | '                   |
| Hunt Code:<br>Areat<br>Speciesi<br>Classi<br>Regioni<br>MU:<br>Zene:<br>Season Dates (1):<br>Season Dates (2):                                                                                                    | 2200<br>Christian Valley<br>Elk<br>Anteless Only<br>Olamagan<br>812<br>A<br>Nov 10, 2022 - Dec 15, 21                                                                                                    | Hunt Code:<br>Area<br>Species<br>Class:<br>Region<br>MU:<br>Zone<br>Season Dates (1):<br>Season Dates (2):                                                                                                    | '                   |
| Hunt Code:<br>Areat<br>Species:<br>Class:<br>Region:<br>MU:<br>Zone:<br>Season Dates (1):<br>Season Dates (2):<br>GROUP MEMBERS                                                                                                    | 2200<br>Christian Vallay<br>Elk<br>Andeless Only<br>Glanagan<br>812<br>A<br>Nov 10, 2022 - Dec 15, 21<br>PADF FOR                                                                                              | Hurri Code:<br>Areaa<br>Speciesi<br>Classi<br>Ragioni<br>MU:<br>Zonet<br>Season Dates (1):<br>Season Dates (2):                                                                                                  |                     |
| Hunt Code:<br>Areat<br>Species:<br>Class:<br>Region:<br>MU:<br>Zene:<br>Season Dates (1):<br>Season Dates (2):<br>INCUP MEMBERS<br>Season Dates (2):                                                                                                    | 2200<br>Christian Valley<br>Elk<br>Anteless Only<br>Clanagan<br>812<br>A<br>Nov 10, 2022 - Dec 15, 21<br>PMD FOR<br>time 70, Marchar - LEM &                                                                   | Hunt Code:<br>Area<br>Species<br>Class<br>Regions<br>MUz<br>Zone<br>Zone<br>Zone<br>Season Dates (1):<br>Season Dates (2):                                                                                       |                     |
| Hunt Code:<br>Areas<br>Species<br>Classi<br>Region<br>MU:<br>Season Dates (1):<br>Season Dates (2):<br>GROUP MEMBERS<br>56:30 - K.KT-AS-Te<br>Si3:0 - S. Hunter -                                                                                                    | 2200<br>Christian Valley<br>Elk<br>Anteless Only<br>Clanagan<br>812<br>A<br>Nov 10, 2022 - Dec 15, 21<br>FMD FOR<br>tring 30 - Member - LBH Ag<br>Mamber - LBH Agplication                                     | Hunt Code:<br>Area<br>Species<br>Class<br>Region:<br>Mill:<br>Zone<br>25 Season Dates (1):<br>Season Dates (2):                                                                                                  |                     |
| Hunt Code:<br>Areas<br>Species<br>Classi<br>Regions<br>MU:<br>Season Dates (1):<br>Season Dates (2):<br>GROUP MEMBERS<br>56.30 - K. KT-65-E<br>S6.30 - J. Hunter -<br>S6.30 - T. Trucker -                                                                                                    | 2200<br>Christian Valley<br>Elk<br>Antierkess Only<br>Okaragan<br>B12<br>A<br>Nov 10, 2022 - Dec 13, 21<br>FMD FOR<br>tting 30 - Member - LEH Ay<br>Mamber - LEH Application                                   | Hunt Code:<br>Area<br>Species<br>Class:<br>Region:<br>MU:<br>Zome<br>Season Dates (1):<br>Season Dates (2):<br>pplication 1D #: 629003096<br>1D #: 62900377180                                                   |                     |
| Hunt Code:<br>Areas<br>Species<br>Class<br>Region:<br>MUL<br>Zener<br>Season Dates (1):<br>Season Dates (2):<br>GROUP MEMBERS<br>S6.30 - K. KT-AS-Te<br>S6.30 - S. Hunter -<br>S6.30 - T. Trucker-                                                                                                    | 2200<br>Ohistian Valley<br>Ek<br>Anteless Only<br>Olanagan<br>812<br>A<br>Hou 10. 2022 - Dec 15, 21<br>PND FOIL<br>etting 30 - Member - LEH A<br>Mamber - LEH Application<br>Initianor - LEH Application       | Hunt Codle:<br>Areat<br>Species<br>Class<br>Begiene<br>MUs<br>Zone:<br>222 Season Dates (1):<br>Season Dates (2):<br>aplication (D.#.62000866<br>(D.#.62007158                                                   |                     |
| Hunt Code:<br>Anat<br>Species:<br>Class:<br>Region<br>MU:<br>Zone:<br>Season Dates (1)<br>Season Dates (1)<br>Season Dates (2)<br>GROUP MEMBERS<br>Season Dates (2)<br>GROUP MEMBERS<br>Season Dates (2)<br>Season Dates (2)<br>Season Dates ( | 22000<br>Christian Valley<br>Ele<br>Antidetes Only<br>Glanagan<br>B12<br>A<br>Nov 10. 2022 - Dec 15. 21<br>MOD FOR<br>ating To - Member - LEH Application<br>Initiator - LEH Application                       | Hunt Gode:<br>Arwai<br>Species<br>Class<br>Regiens<br>MU/<br>Zone<br>Zone<br>Zone<br>Season Dates (1):<br>Season Dates (2):<br>Optimized Season<br>Dates (2):<br>Dir. 42000906<br>Dir. 420007158<br>Dir. 4200087 | NT GILSAVE RECEIPT  |
| Hant Code:<br>Areas<br>Speciess<br>Classs<br>Regions<br>Mitz<br>Zener<br>Season Dates (1)<br>Season Dates (2)<br>Season Dates (2)<br>Seaso | Artistian Valley<br>Elik<br>Artistian Valley<br>Elik<br>Artistian Soly<br>Diamagan<br>B12<br>A<br>Nov 10. 2022 - Dec 15, 21<br>AND F Oft<br>ating 30 - Member - LDH Application<br>Initiator - LDH Application | Hunt Code:<br>Areat<br>Species<br>Class<br>Mut<br>Zone:<br>Zone<br>Zone<br>Zone<br>Season Dates (2):<br>Season Dates (2):<br>D # 62000082<br>D # 6200082                                                         | NT OR SAVE RECEIPT  |

#### Step 4 – View your LEH applications

- From your Fish and Wildlife profile homepage, click on
   View Applications under LEH Options
- Click the link under the **Application Type** to view the LEH Application pop-up box
- You can review details about your application or click View or Print Receipt
- Group members can apply for themselves and join your group if you provide them with the group ID. The group ID is located on your LEH Application, or on your receipt.

| My FWID Profile                                           | Current LEH Authorizations                         |         |        |                  |  |  |
|-----------------------------------------------------------|----------------------------------------------------|---------|--------|------------------|--|--|
| Licences     Limited Entry Hunting     Apply for LEH      | Year Draw<br>No LEH Authorizations<br>Show History | Species | Status | Application Type |  |  |
| View Applications View Authorizations                     |                                                    |         |        |                  |  |  |
| Commercial Products & Tools     Reports                   |                                                    |         |        |                  |  |  |
| <ul> <li>Royalties</li> <li>Taxidermy Registry</li> </ul> |                                                    |         |        |                  |  |  |

### Step 5 – View your LEH authorizations

- If you are successful in an LEH draw, you can view your LEH authorizations on your Fish and Wildlife profile
- Under **LEH Options**, click the **LEH Authorizations** link
- Click the Authorization link under Application Type

**NOTE:** You are not required to carry your authorizations with you while you hunt, EXCEPT if you are successful in a Shared Hunt, in which case, you must carry the Harvest Report portion of the authorization while you hunt.

### Need help or have questions?

Visit www.gov.bc.ca/hunting

OR

To contact the FrontCounter BC Contact Centre by chat, email or phone, click here:

FrontCounter BC Contact Us Webpage